## How to Upload Your Summer Staff Contract

To upload your Summer Staff Contract, you must take the following steps:

- 1. Download your offered Staff Contract from a previous email and save to your computer.
- 2. Open the Staff Contract document; insert name at the top, sign at the bottom, and Save As "name.pdf" to your computer. MUST **SAVE AS A PDF** document!
- 3. Log into your online account.
- 4. Access the Additional Options menu.
- 5. Select Document Center.
- 6. In the Document Center, locate the desired document and click the upload icon to the right of it.
- 7. Choose a file from the client computer to upload.
- 8. Click the Upload Document button.